## **Book A Service Call**

Booking a service call online is the fastest and preferred way for customers of Country Business Machines to log a service call. You should find the online system very quick and user friendly. Simply follow the steps below to book a service call.

To log a service call

Select the option 'Support and Service' then 'Record a New Service Call' on the left side of our homepage.

Please use your Customer Number and password to login then click 'Log in'

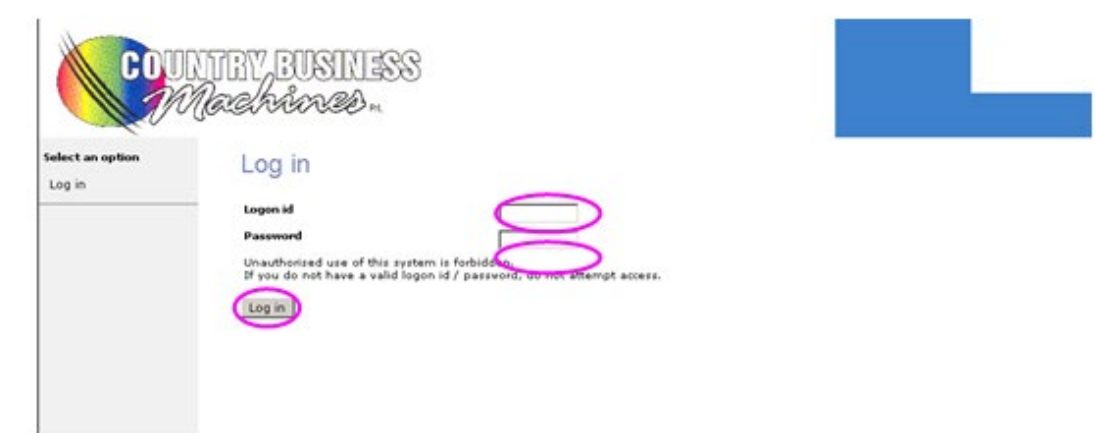

Select 'Record a New Job' on the left side of the monitor

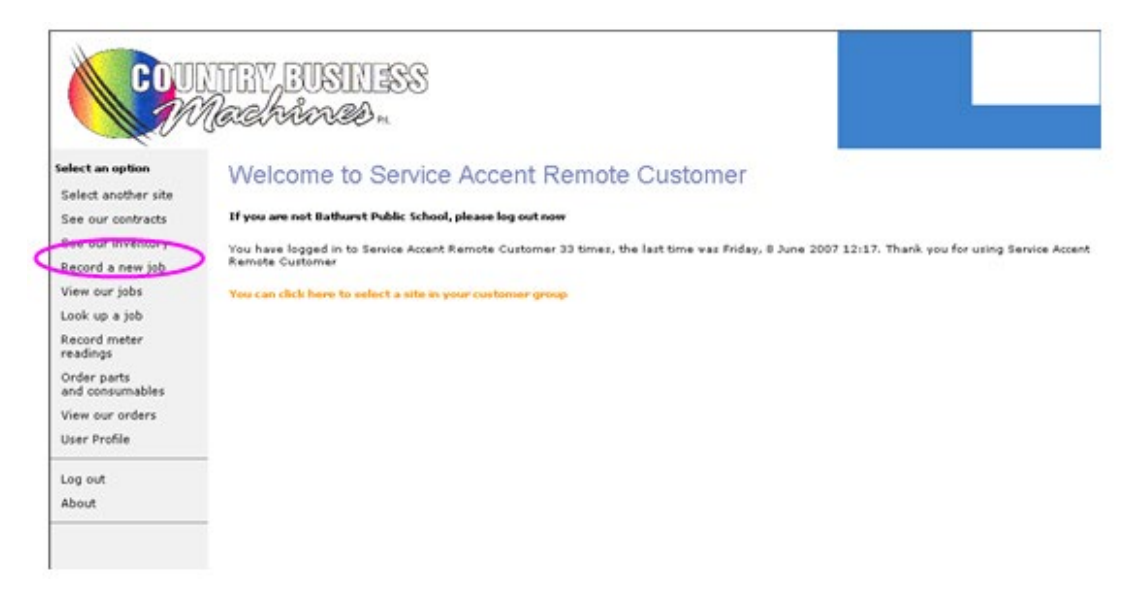

Select 'Next' on the 'Logging a Hardware Fault' screen (Do not enter any details)

| elect an option                | Record a new job                                                                                                    |
|--------------------------------|----------------------------------------------------------------------------------------------------|
| Select another site            |                                                                                                    |
| See our contracts              | Progress: equipment criteria > select item > enter fault details > confirm fault > fault confirmation                      |
| See our inventory              |                                                                                                    |
| Record a new job               | Logging a hardware fault                                                                                                   |
| View our jobs                  | Please select your item via one of the following methods                                                                   |
| Look up a job                  |                                                                                                    |
| Record meter<br>readings       | Enter the serial numbers                                                                                                   |
| Order parts<br>and consumables | Enter the asset numbers                                                                                                    |
| /iew our orders                |                                                                                                    |
| Jser Profile                   | Or click "Next" to select from a list of your inventory                                                                    |
| Log out                        | Please note<br>There was to be a charge able facilit call, please contact up directly                                      |
| About                          | A hardware fault is logged against an item of your inventory and a field engineer may be required to<br>resolve the fault. |
|                                | Next                                                                                                    |
|                                |                                                                                                    |
|                                | Next                                                                                                    |

'Select' the machine you wish to enter information about and click the 'Next' button

.

| Select     | Serial No  | Description                        | Asset No | Location | Site |
|------------|------------|------------------------------------|----------|----------|------|
| $\bigcirc$ | 26EN01469  | 1015 Photocopier                   |          |          | CBM  |
| c          | 40LP03490  | 7145 COPIER/SCANNER                |          |          | CBM  |
| c          | 56SP00463  | KM7255 Digital Photocopier         |          |          | CBM  |
| с          | XSE6Y07984 | FS-1030D Laser Printer with Duplex |          |          | CBM  |
|            | 6          |                                    |          | Previous | Next |

Select from the drop down box your name Enter 'Your description of the fault' Select from the drop down box a fault description which best describes your fault Click 'Next'

|   | This fault is being logged against a Bizhub 600, serial number 0000000000CBM            |
|---|-----------------------------------------------------------------------------------------|
|   | Please confirm the following details:<br>Address line 1: 29-33 Bathurst Road            |
|   | Address line 2:                                                                         |
|   | Address line 3:                                                                         |
|   | Town: Orange                                                                            |
|   | County: NSW                                                                             |
|   | Post code: 2800                                                                         |
| 4 | Who are you :<br>Select a contact name                                                  |
|   | Additional contact details (eg direct number):                                          |
|   | Please specify a direct dial number, e-mail address or name of person we should contact |
|   | Your reference number:                                                                  |
|   | Your description of the fault:                                                          |
| 1 |                                                                                         |
|   | Select a fault description which best describes your fault :                            |
| 9 | Select a fault description                                                              |
|   | Next                                                                                    |

Check all details are correct then select 'Finish'. The next screen gives confirmation that the call has been logged

| į | hat is all the information we need. Please check these details and then log the job by clicks<br><u>inish</u> below |
|---|----------------------------------------------------------------------------------------------------|
|   | Address<br>George Street                                                                                            |
|   | Bathurst                                                                                                    |
|   | Nsw<br>2795                                                                                                    |
|   | Contact                                                                                                    |
|   | Jennifer Jones                                                                                                    |
|   | Your reference                                                                                                    |
|   | Your fault description                                                                                              |
|   | R1                                                                                                    |
|   | Fault description<br>Error Code (enter code)                                                                        |
| 7 | Previous Finish                                                                                                    |

For booking a service call as per the above steps <u>click here</u> (opens in a separate window).